# インボイス対応システム改修項目

# (VOICE店舗様向け)

株式会社コモンプロダクツ

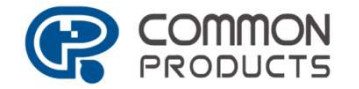

All rights reserved. Copyright(C) CommonProducts

2023.08.14改訂

2023年10月1日から、複数税率に対応した消費税の仕入税額控除の方法として インボイス制度の導入が予定されております。 適格請求書発行事業者登録を行い課税事業者となる場合 必要事項を記載した販売レシートや領収書を発行する必要があります。

#### ■「インボイス対応とは何か」

<u>https://youtu.be/75 bD-1VXBU</u> まずはこちらの動画をご覧ください。

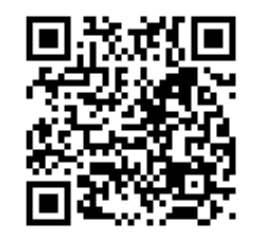

適格請求書 国税庁 インボイス手引きより <u>https://www.nta.go.jp/taxes/shiraberu/zeimokubetsu/shohi/keigenzeiritsu/pdf/0022009-090.pdf</u>

#### 「適格請求書」は、指定された項目が記載されている、 請求書・納品書・領収書・レシートなどの書類です。

必要な事項が記載された書類であればその名称を問わず手書きであっても 適格請求書に該当します。

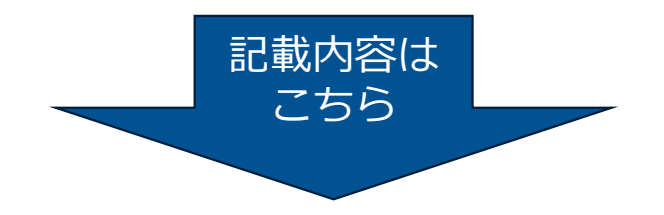

適格請求書 国税庁 インボイス手引きより https://www.nta.go.jp/taxes/shiraberu/zeimokubetsu/shohi/keigenzeiritsu/pdf/0022009-090.pdf

#### 【適格請求書及び適格簡易請求書の記載事項】

(赤字は区分記載請求書の記載事項に追加される事項です。)

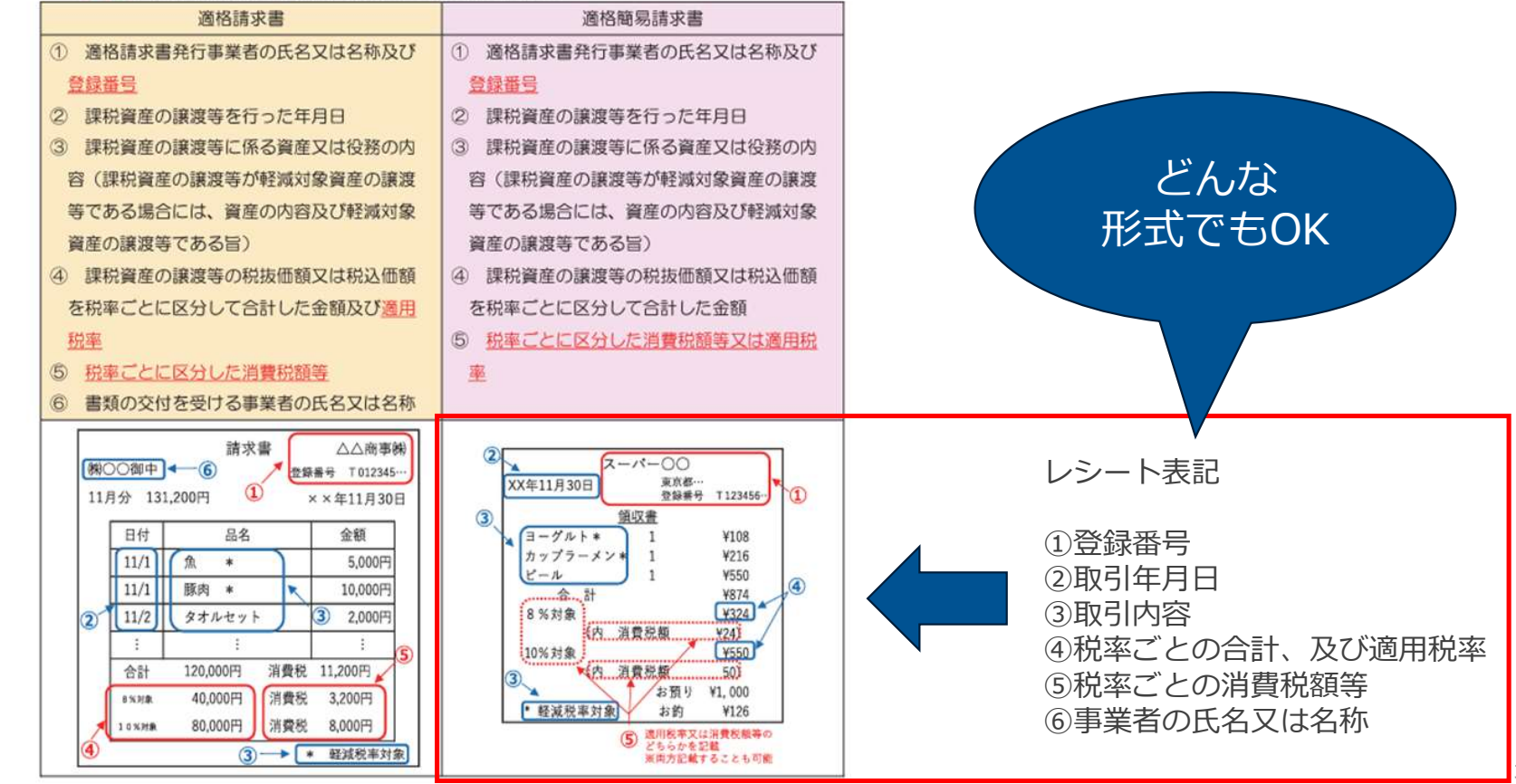

上記のように「適格請求書」が必要ですが、古物商では特例があります 警察庁サイトより <u>https://www.npa.go.jp/news/other/kobutsusitiyatokurei.pdf</u>

買取りの相手方が「適格請求書発行事業者でないこと」が要件となります。

お客様に記載いただく書類に「適格請求書発行事業者ではありません」 というチェック欄を設けるなどの方法により、買取りの相手方が適格請求書発行事業者 でないことを明らかにしておく必要があります。

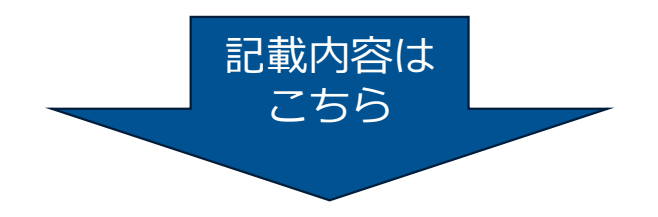

「適格請求書」が必要ですが、古物商では特例があります 警察庁サイトより https://www.npa.go.jp/news/other/kobutsusitivatokurei.pdf

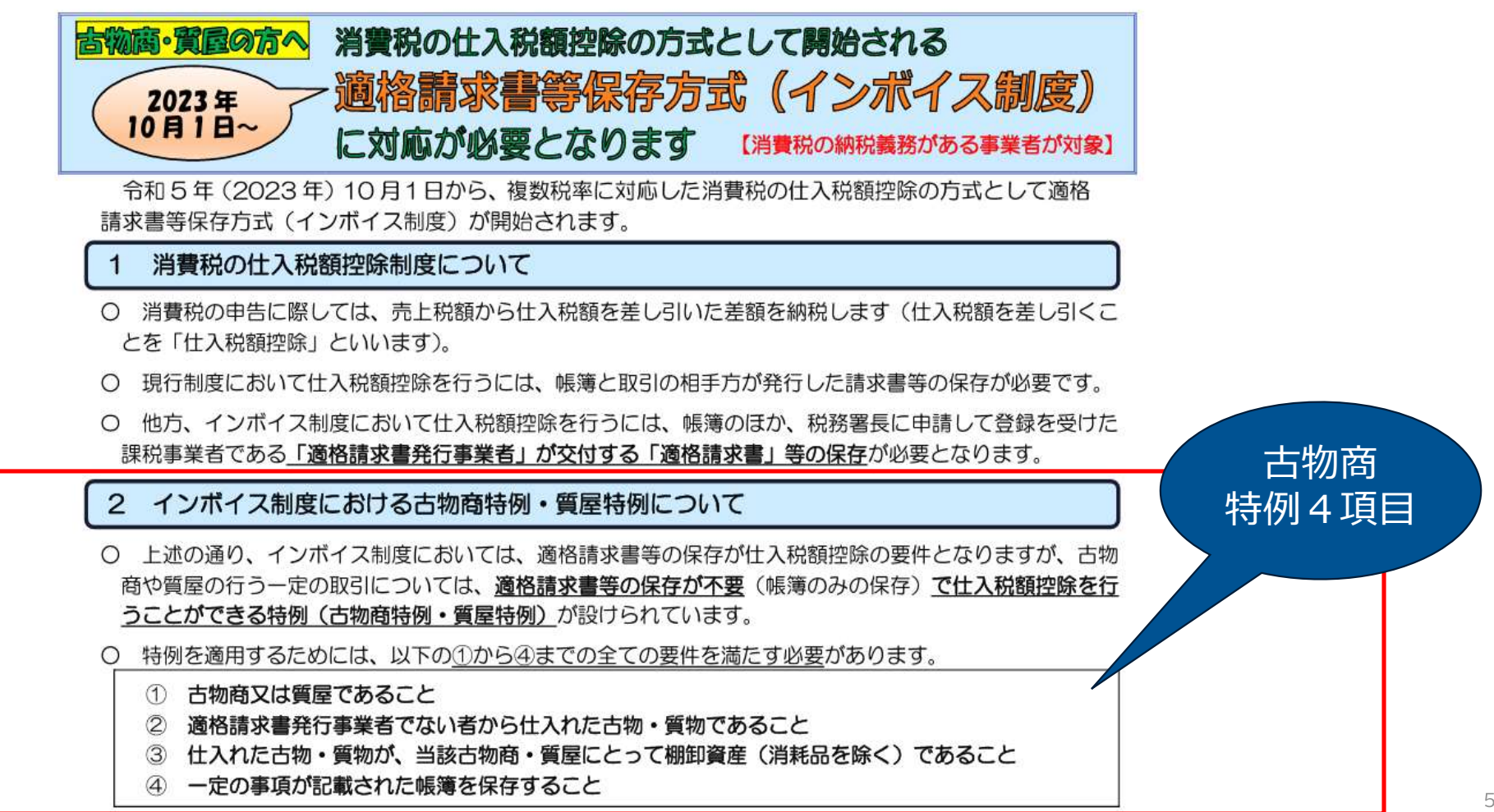

「適格請求書」が必要ですが、古物商では特例があります 警察庁サイトより https://www.npa.go.jp/news/other/kobutsusitiyatokurei.pdf

> 特例を適用するためには、以下の①から④までの全ての要件を満たす必要があります。

- ① 古物商又は質屋であること
- ② 適格請求書発行事業者でない者から仕入れた古物・質物であること
- ③ 仕入れた古物・質物が、当該古物商・質屋にとって棚卸資産(消耗品を除く)であること
- ④ 一定の事項が記載された帳簿を保存すること

○ 上記②にあるとおり、特例を適用するためには、<u>買取りの相手方が「適格請求書発行事業者でないこと」が要件</u>\*となります。そのため、<u>買取りの際に相手方に記載させる書類において適格請求書発行事業者か否かのチェック欄を設ける</u>などの方法により、<u>買取りの相手方が適格請求書発行事業者でないことを客観的に明らかにしておく必要</u>がありますので、事業の実態に応じた方法をご検討ください。
 ※ 相手方が適格請求書発行事業者の場合、仕入税額控除を行うには、帳簿のほか適格請求書等(古物商・質屋が作成する仕入明細書等で、相手方の確認を受けたものも含みます)の保存が必要となります。

特例2)

詳細内容

#### ■インボイス対応に伴う改修

- ① 販売時の税計算方法変更
- ② 売上レシート変更
- ③ 領収書変更
- ④ 買取書変更
- ⑤ システム共通設定

#### それらをふまえて、改修内容 を案内していきます

#### インボイス対応:システム改修項目①

## 1 販売時の税計算方法

税抜価額又は税込価額を税率ごとに区分して合計した金額に対して 端数処理を行い【消費税額】を算出する ※買取、予約の税計算も同様に変更する

1つの適格請求書につき、消費税の端数処理回数は1回と決められているため 消費税算出方法の設定は「1:小計毎」の設定が必須となります。 バージョンアップ後、消費税算出方法は「1:小計毎」に設定されます。

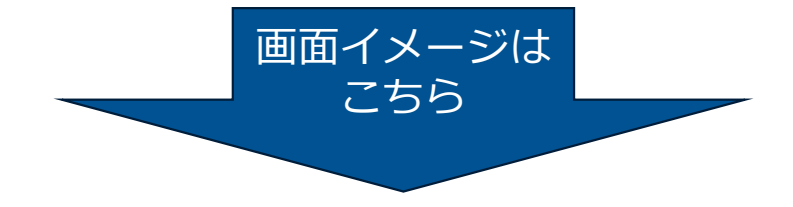

#### インボイス対応:システム改修項目①

### 1 販売時の税計算方法

| CM020 I                                                                          | ★☆ システム共通設                                         | 定・計算方法の設                                                   | 定 ☆★<br>担当者:店長                | 23.05.16                      | 小計毎 |
|----------------------------------------------------------------------------------|----------------------------------------------------|------------------------------------------------------------|-------------------------------|-------------------------------|-----|
| 消費税丸め桁<br>消費税丸め方法<br>消費税算出方法                                                     | ■ (0:1円 1:10<br>0 (0:切り捨て 1:切り<br>1 (0:明細毎 1:小計    | 銭)<br>上(f_2:四捨五入)<br>毎)                                    | )                             |                               | のみ  |
| 税値引送分<br>%値引丸め桁<br>%値引丸め方法                                                       | 0 (0:税込値引 1:税扱<br>1 (0:1円 1:10<br>2 (0:切り捨て 1:切り   | 値引)<br>銭)<br>上げ 2:四捨五入                                     | )                             |                               |     |
| 新書籍コード課税ID<br>処理値 <u>55</u><br>固有値 <u>55</u>                                     | 雑誌区分 0 1<br>処 理値 54 54<br>固 有値 54 54               | 新雑誌コード課<br>2 3 4<br>54 54 54<br>54 54 54                   | 税ID<br>566<br>5454<br>5454    | 7 8 9<br>54 54 54<br>54 54 54 |     |
| <ul> <li>旧書籍コード課税ID</li> <li>処理値</li> <li>55</li> <li>固有値</li> <li>51</li> </ul> | 雑誌区分 0 1<br>処理値 54 54<br>固有値 51 51<br>ID ★固有値:コード2 | 日雑誌コード<br>2 3 4<br>54 54 55<br>51 51 51<br>57 51 1<br>51 D | 課税ID<br>5 6<br>55 55<br>51 51 | 7 8 9<br>55 55 55<br>51 51 51 |     |
| 書籍雑誌 (新品)<br>価格計算・丸め方法                                                           | 2 (0:切り捨て 1:切り                                     | 上げ 2:四捨五入。                                                 | )                             |                               |     |
| レジ・用・消費税丸め桁<br>レジ・用・消費税丸め方法                                                      | 1 (0:1円 1:10<br>0 (0:切り捨て 1:切り                     | 銭)<br>上げ 2:四捨五入                                            | )                             |                               |     |
| F1:前画面 F2:                                                                       | F3:                                                | F4:                                                        | F 5:                          | F6:次グループ                      |     |
| F7: F8:                                                                          | F9:                                                | F10:                                                       | F11:                          | F12:確認                        |     |

#### 販売時の税計算方法 イメージ

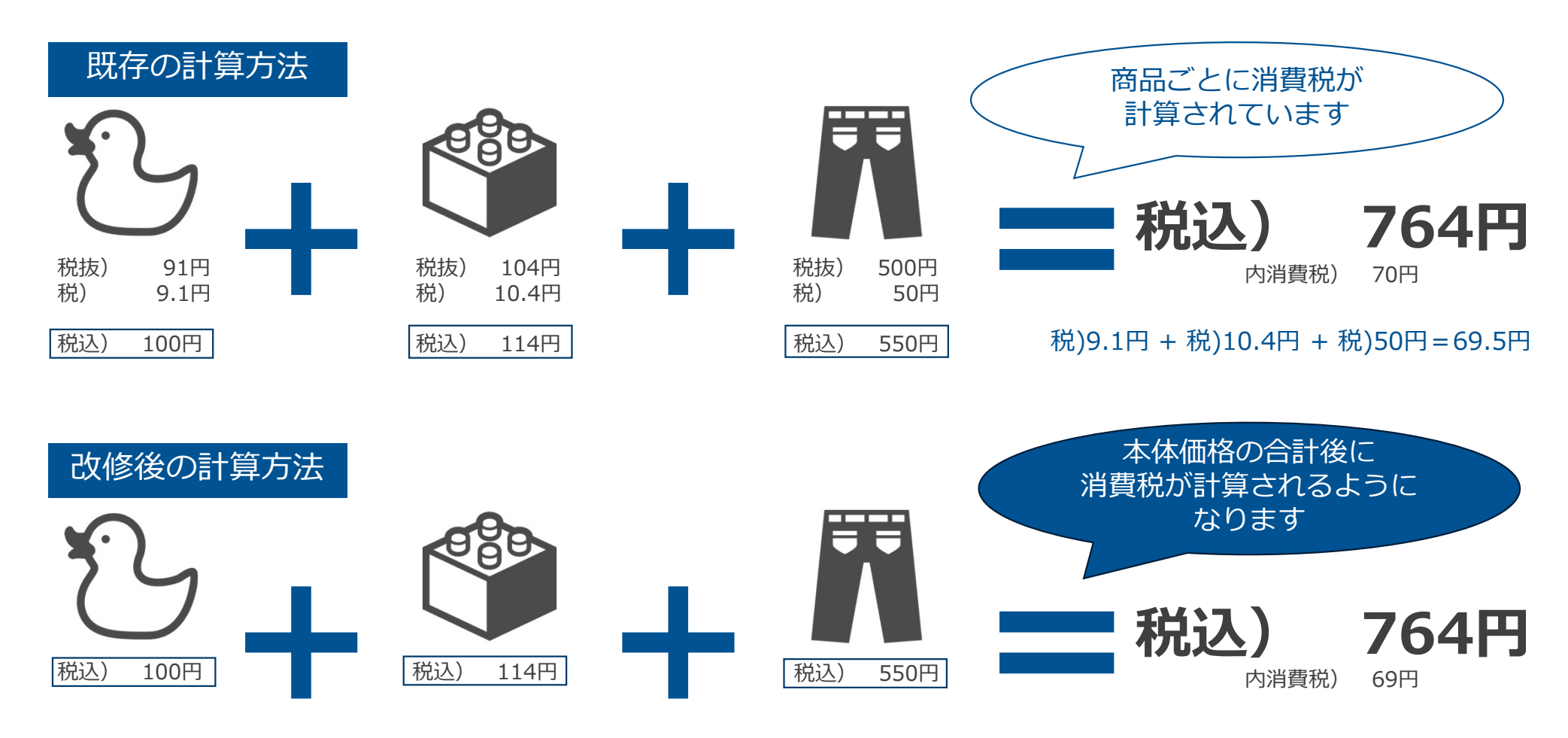

税抜合計) 695円×10%=69円

#### インボイス対応:システム改修項目②

売上レシート変更 2

税率ごとに値引額を出力する 適格請求書発行事業者名、登録番号を出力する(インボイス・レシート印字の設定を利用) ※「レシートフッター印字」の項目名を「インボイス・レシート印字」に変更

| 01 ★☆ シン                                              | ステム共通設定・レシート印字オブション ☆★ 23.05.16<br>担当者:店長                                                                                                    |      |
|-------------------------------------------------------|----------------------------------------------------------------------------------------------------|------|
| ポイントレシート個別発行<br>収入印紙貼付欄印字<br>収入印紙貼付対象金額<br>印紙税申告先税務署名 | 0 (0:個別発行しない 1:個別発行する)<br>0 (0:印字しない 1:印字する 2:申告納付)<br>0 円以上(税抜)                                                                                 | 登録番号 |
| 賃田県クループ印刷<br>インボイス・レシート印字<br>印字内容 1行目<br>印字内容 2行目     | 0 (0:1使用しない 1:1使用する)<br>1 (0:EIP字しない 1:レシート下に印字 2:レシート上に印字)<br>株式会社コモンブロダクツ<br>T2120001079565<br>適格請求書発行事業者名、登録番号を設定してください<br>設定した内容は領収書にも印字されます | を入力  |

#### 売上レシート書式 改修後イメージ

①税率ごとに金額、税額の内訳を印字②適格請求書発行事業者名、登録番号を印字

※イメージ※実際の帳票とは異なる場合があります

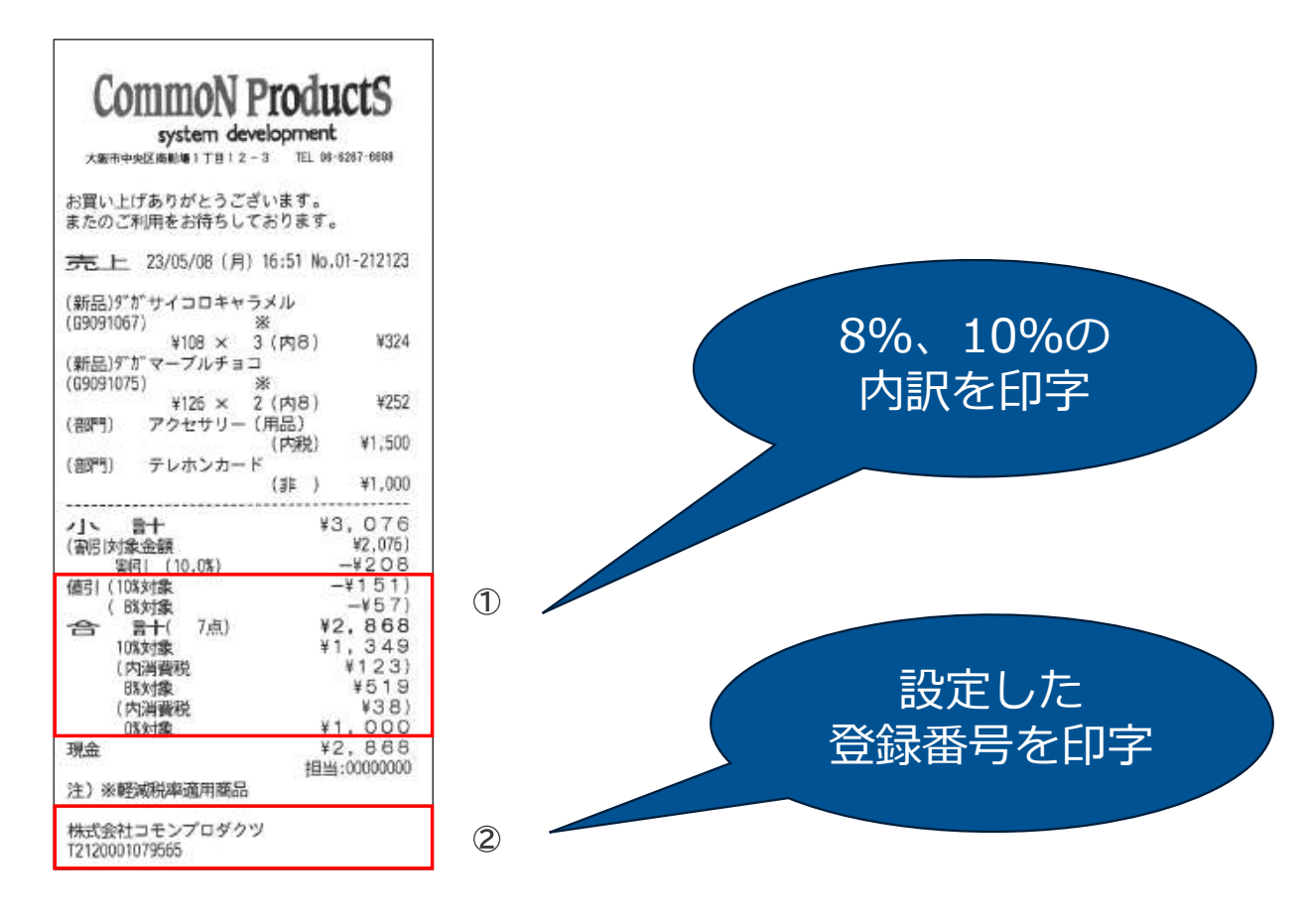

#### インボイス対応:システム改修項目③

領収書変更 3

#### 税率ごとに金額、税額の内訳を出力する 適格請求書発行事業者名、登録番号を出力する(インボイス・レシート印字の設定を利用) ※「レシートフッター印字」の項目名を「インボイス・レシート印字」に変更

| 20 <b>1 ★☆</b> シス                                                  | ミスクリントレントトロマオブション ☆★ 23.05.1<br>担当者:店長                                                                                     | 16     |
|--------------------------------------------------------------------|----------------------------------------------------------------------------------------------------|--------|
| ポイントレシート個別発行<br>収入印紙貼付欄印字<br>収入印紙貼付対象金額<br>印紙税申告先税務署名<br>貸出票グループ印刷 | 0 (0:個別発行しない 1:個別発行する)<br>0 (0:印字しない 1:印字する 2:申告納付)<br>0 円以上(税抜)<br>0 (0:使用しない 1:使用する)                                     | ±      |
| インボイス・レシート印字<br>印字内容 1 行目<br>印字内容 2 行目                             | 1 (0:EP字しない 1:レシート下にEP字 2:レシート上にEP字)<br>株式会社コモンブロダクツ<br>T2120001079565<br>適格請求書発行事業者名、登録番号を設定してください<br>設定した内容は領収書にもEP字されます | と設定は同じ |

#### 領収書書式 改修後イメージ

①税率ごとに金額、税額の内訳を印字
 ②適格請求書発行事業者名、登録番号を印字

※イメージ※実際の帳票とは異なる場合があります

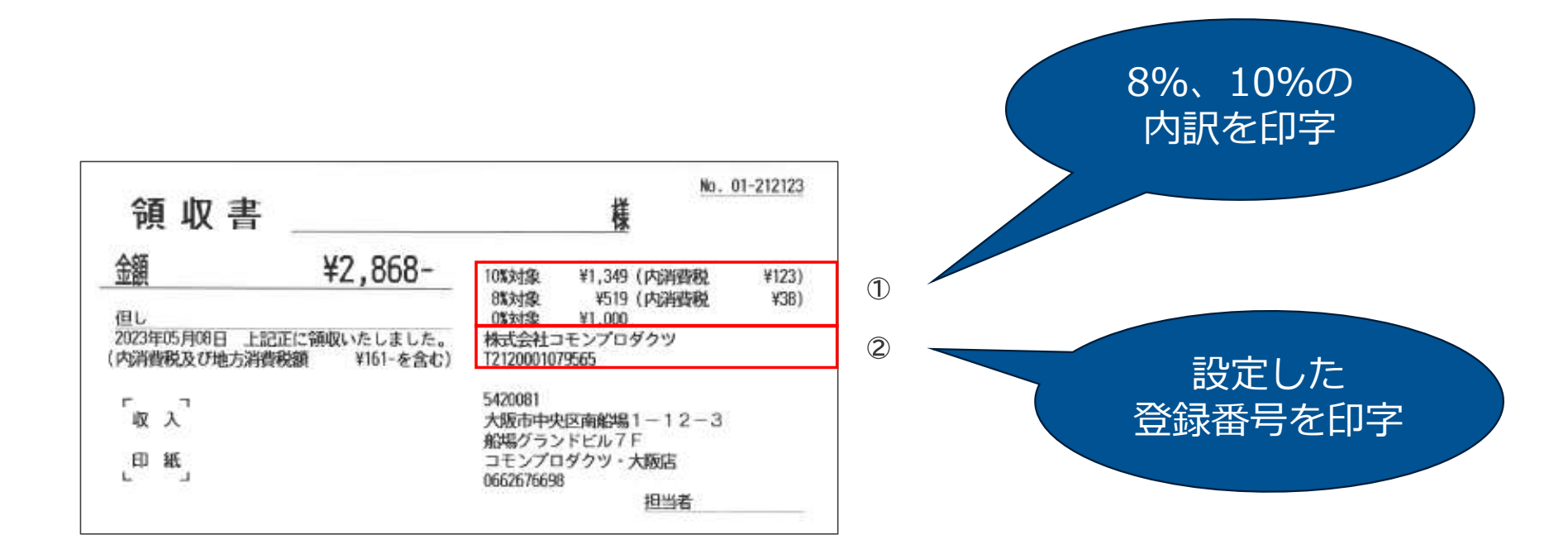

#### インボイス対応:システム改修項目④

買取書変更 4

お客様にチェックして頂くための 「適格請求書発行事業者ではない」という文言とチェック欄を出力する

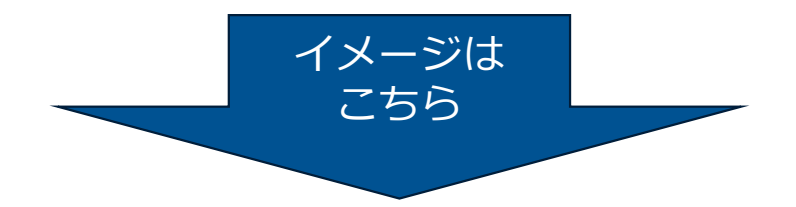

#### 買取書書式 改修後イメージ

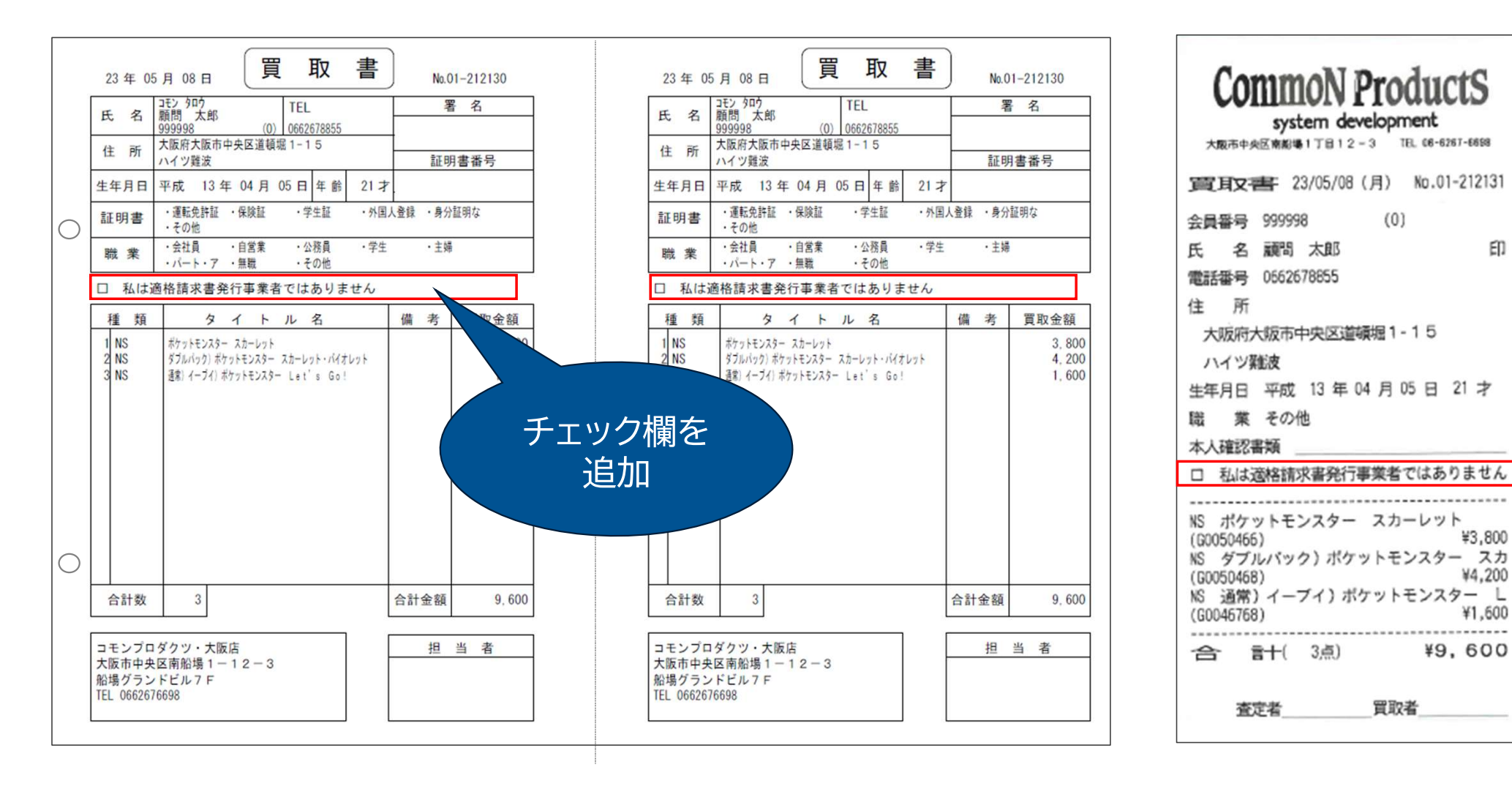

#### インボイス対応:システム改修項目⑤

システム共通設定 5

「計算方法の設定」の「消費税算出方法」の設定は「小計毎」のみ入力可能とする (「明細毎」は入力不可) バージョンアップ時に「小計毎」固定に設定を変更する

「レシート印字オプション」の「レシートフッター印字」の項目名を 「インボイス・レシート印字」に変更 **"印字する(レシート上)"を追加する** (現在のパラメータは"印字しない"、"印字する")

#### 価格表、お問い合わせ先

インボイス対応価格表

1店舗

30,000円(税別)

・ご請求は作業月の月末付けに致します。 (2023年 9月 30日付ご請求予定)

本件に関するお問い合わせ先

株式会社コモンプロダクツ POSサポートセンター 電話番号:06-7777-9517

・バージョンアップのお申込み
 専用フォームをご記入の上、送信をお願いいたします
 <u>https://docs.google.com/forms/d/1khLXMhgZYHfCLSVEQnk\_5pawMKIP-ShWcs31ZEByrFk/viewform</u>

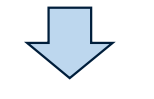

・バージョンアップ

8/1以降 随時POSサポートセンターよりご連絡 専用サイトにてバージョンアップ内容を案内 追って案内いたします

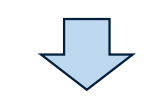

・10/1 インボイス対応実施

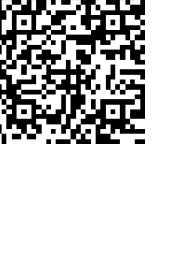